## Comment créer un profil ou un compte client

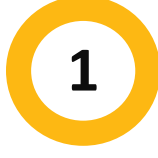

#### Allez à Halifax.ca/myrec

#### Allez à <u>Halifax.ca/myrec</u>

Cliquez sur Register for a Program (S'inscrire à un programme)

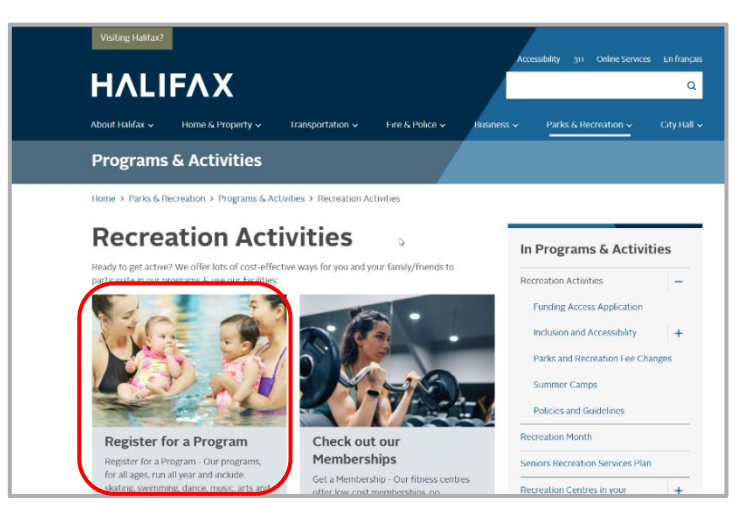

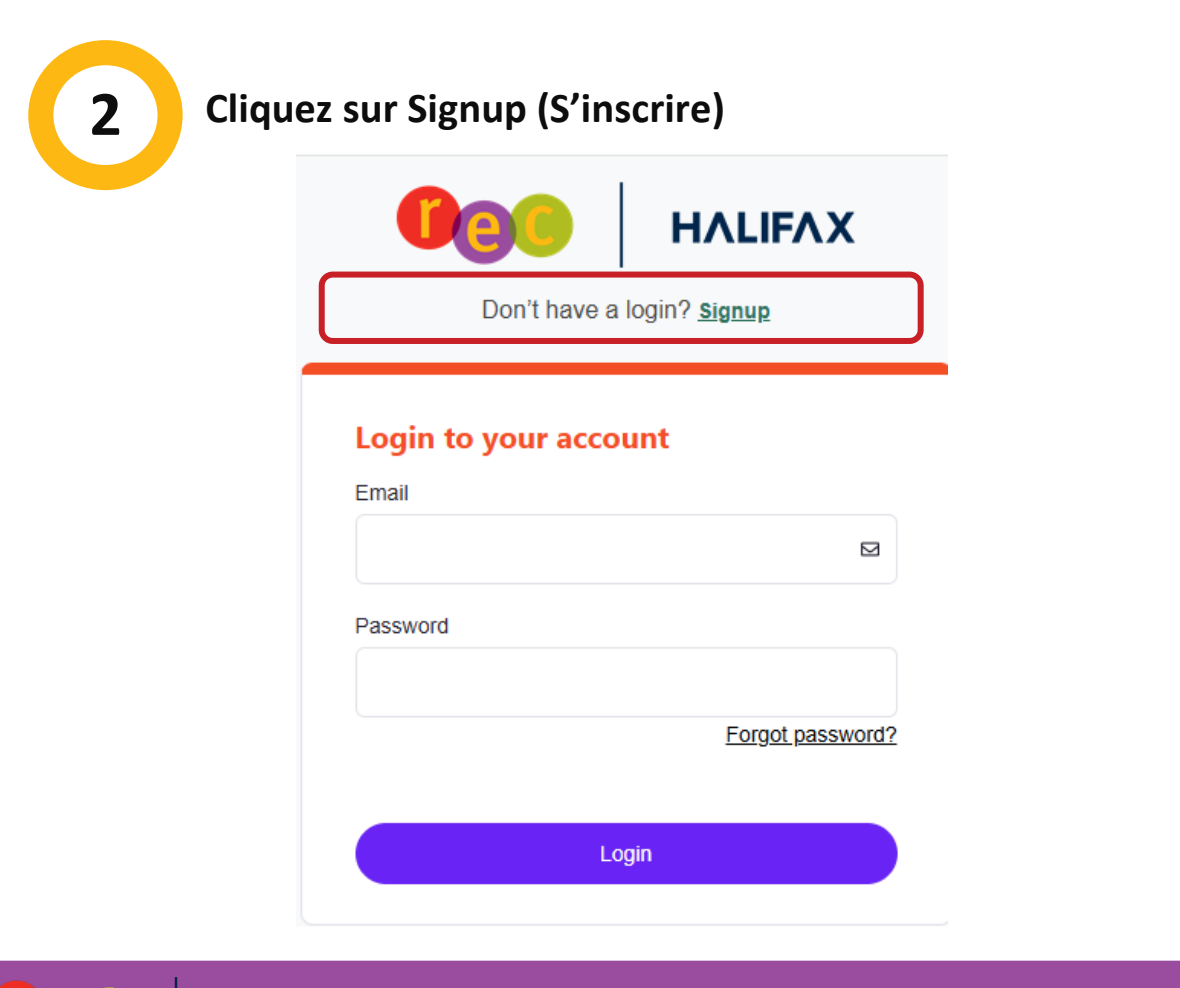

ΗΛLΙϜΛΧ

#### **Remplissez le formulaire**

Saisissez les renseignements requis dans le formulaire d'inscription.

- Prénom
- Nom de famille
- Anniversaire (mois, jour, année)
- Adresse électronique
- Adresse postale

- Type de téléphone principal
- Téléphone principal
- Poste de téléphone principal
- Choisissez l'option de recevoir un courriel promotionnel
- Numéro et rue, Ville, Pays/Région, Province, Code postal

#### Confirmez et soumettez le formulaire

Cliquez sur la **case à cocher** pour confirmer que vous n'êtes pas un robot.

# I'm not a robot

### Compte créé

5

6

Edit

Manage Login

3

Vous avez maintenant un profil ou un compte client!

#### Créer un nouveau mot de passe

Add Family Member

Un mot de passe temporaire sera automatiquement envoyé à l'adresse électronique que vous avez précisée lorsque vous avez créé votre profil client. Sélectionnez **Manage Login (Gérer l'ouverture de sessions)** pour créer un nouveau mot de passe unique. Vous aurez besoin du mot de passe temporaire envoyé à votre courriel pour en créer un nouveau. N'oubliez pas de cliquer sur **Save (Enregistrer)**.

| Manage Login                 | ×           |
|------------------------------|-------------|
| Username:                    |             |
| Ebby.Nielsen@sharklasers.com |             |
| Current Password:            |             |
| knxo3tr                      | Ø           |
| Forgot password?             |             |
| New Password                 |             |
|                              | ۲           |
| Confirm Password             |             |
|                              | ۲           |
|                              |             |
|                              | Cancel Save |

POUR VOTRE INFORMATION : Vous

A temporary password has been

emailed to you (Un mot de passe

temporaire vous a été envoyé par

courriel). »

devriez voir une fenêtre contextuelle au

coin inférieur droit de votre écran qui affiche le message « Your account has been created (Votre compte a été créé).

POUR VOTRE INFORMATION : Si vous réussissez à enregistrer votre nouveau mot de passe, une fenêtre contextuelle avec le message « New Password Saved! » (Nouveau mot de passe enregistré!) s'affichera au milieu de votre écran Fermez la fenêtre contextuelle & commencez votre recherche de programmes.

Account Statement

Si vous avez besoin d'aide supplémentaire, vous pouvez toujours appeler notre ligne téléphonique de loisirs au 902-490-6666 ou aller visiter votre <u>centre de loisirs municipal</u>

Invoices